## Georeference

Při transformaci naskenované mapy do souřadného systému je potřeba mít soubor (vektorová data, rastrovou mapu, souřadnice, mapové služby), který je v souřadném systému.

## Příprava

- 1) Otevřít Arcmap
- Zkontrolujte, zda máte nastavený souřadnicový systém (hl.menu View Data Frame Properties karta Coordinate Systém – S-JTSK Krovak EastNorth)
- 3) Zapněte georeferenci (hl.menu **Customise Toolbars Georeferencing** (objeví se panel na georeferencování)
- 4) Přidejte rastr dále MAPA1, který chcete transformovat do souřadného systému a vrstvu dále

MAPA2, která bude sloužit jako referenční (je již v souřadném systému)

5) Zkontrolujte na liště **Georeferencing**, že název souboru, který se zde objevuje, je shodný s rastrem, který chcete transformovat!

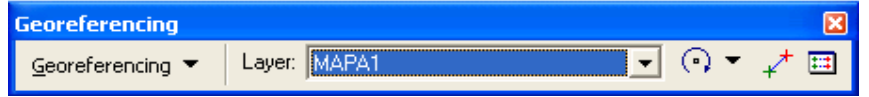

## Zadávání kontrolních bodů

Je potřeba najít shodné body na obou vrstvách. Mezi vrstvami se přechází tak, že se vrstva vybere levým tl. myši (promodrá se její název) – pak pravé tlačítko myši - **Zoom to Layer** 

Vždy zadáváte první kontrolní bod na mapě, která se transformuje do souřadného systému a poté na mapě, která v souřadném systému již je.

- 6) Aktivní vrstva je MAPA1. Pomocí zvětšete místo, kde budete zadávat kontrolní bod. Klikněte na ikonu *\** a sejměte kontrolní bod.
- 7) Nyní přejděte na MAPU 2 (- pravé tlačítko myši **Zoom to Layer**), pomocí zvětšete místo, kde se

kontrolní bod nachází. Klikněte na ikonu  $\checkmark$  a sejměte ho. Abyste nemuseli hledat stále místo pro georeferenci, lze si místo uložit pomocí záložky (hl. menu **Bookmarks – Create Bookmarks –** zadat název záložky). Poté se použije pro přechod na MAPU2 místo Zoom to layer hl. menu **Bookmarks –** název vaší vytvořené záložky.

8) Přejděte zpět na MAPU1(- pravé tlačítko myši - Zoom to Layer)

Tímto způsobem zadejte alespoň 5 bodů. Čím více bodů, tím lépe. O přesnosti jednotlivých bodů se můžete

dozvědět pomocí ikony (Residual). Kontrolní bod, který má příliš vysokou odchylku vymažete tak, že ho označíte a vymažete pomocí Delete

| Link Table | 9                     |                        |                                  |                                  |                    | ?× |                               |
|------------|-----------------------|------------------------|----------------------------------|----------------------------------|--------------------|----|-------------------------------|
| Link       | X Source              | Y Source               | X Map                            | Y Map                            | Residual           | X  |                               |
| 2          | 8,020813<br>12,888979 | 22,919069<br>17,386233 | -737746,984018<br>-737511,969059 | -941442,406415<br>-941708,176625 | 0,68358<br>0,87335 |    |                               |
| 3          | 1,145015              | 14,437363              | -738077,898125                   | -941847,837903                   | 1,15188            |    |                               |
| 5          | 8,750038              | 6,827845               | -737710,771154                   | -942214,391269                   | 0,28985            |    |                               |
| 6          | 18,420836             | 15,693696              | -737245,345189                   | -941790,227646                   | 1,48614            |    |                               |
| <          |                       |                        |                                  |                                  | >                  |    |                               |
| 🔽 Auto Ac  | djust Transformation  | 1st Order Polyn        | omial (Affine) 💌                 | Total RMS Error: 1               | ,11495             | 1  |                               |
| Load       | Save                  |                        |                                  |                                  | OK                 | (  | abuba (aalkayá abuba DMS) bul |

Snažte se, aby celkova nejmenší.

## **Transformace dat**

9) Transformaci provedete z panelu Georeferencing volbou Update georeferencing (aktualizuje povodní soubor a zapíše k němu geografické souřadnice) anebo Rectify (uloží do nového souboru, je možné změnit velikost pixelu (čím, větší číslo, tím měně podrobnější mapa a menší soubor), typ transformace (nejčastější je Bilineární interpolace), rozsah dat.